# GRC

GUIDE CONSEILS & UTILISATIONS

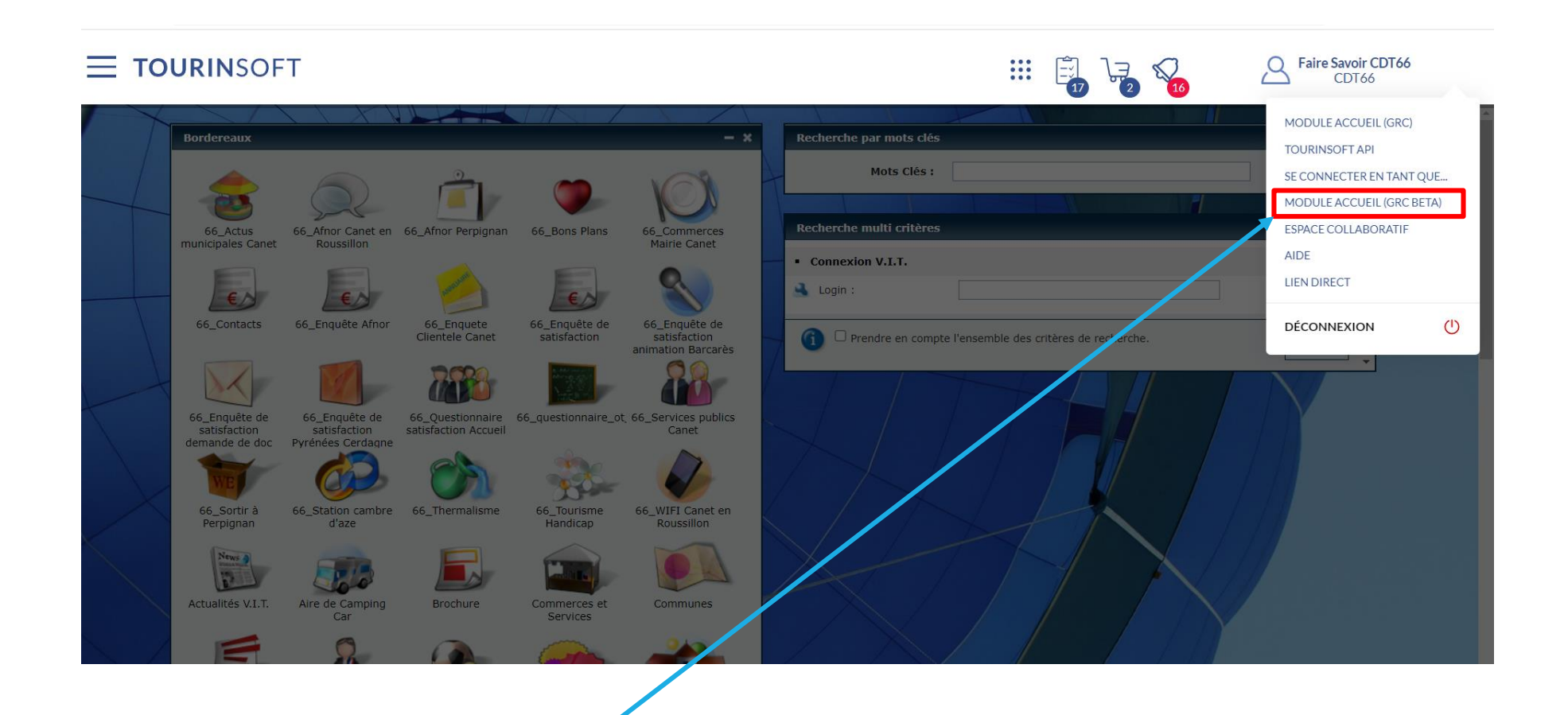

L'accès à la GRC BETA est accessible via cette entrée. Elle reprendra par défaut tous les paramétrages de la qualification de la demande, des brochures, documents, modèles de courrier, modèles de mailing, modèle contenu lettre accueil ... étant déjà exploités sur la GRC actuelle.

Note : Il s'agit d'un accès Beta, l'accès par défaut se fait sur la GRC actuelle (aucune obligation d'exploiter la GRC Beta).

# Les points de contrôles pour les Administrateurs de la base

#### Indispensables :

- Vérifier que les utilisateurs de la GRC ont au moins un profil sur le bordereau prospect
- Idem pour la recherche d'offres

#### Interventions à prévoir :

- Il est possible de déclarer les BIT dans l'administration des structures et de rattacher les champs au BIT voulu dans le paramétrage d'affichage pour une structure.
- Pour l'instant la page des détails des offres touristiques qui s'affiche en mode « linéaire » s'appuie sur les champs activés « exploitation en sortie » dans l'administration des bordereaux (colonne utilisée également pour les ebrochures).

| ≡                      |                        |              |         |            |            |                   | 😁 😌 Structure Admin |
|------------------------|------------------------|--------------|---------|------------|------------|-------------------|---------------------|
| 1 + E-Mail G           | uichet Téléphone Autre | Traitement 2 | Annuler | En attente | Historique | Traitement multi. | 13 Panier Recherche |
| Contact<br>Code postal | Pays<br>FRANCE         |              |         | 6          | 7          | 8                 | 12                  |
|                        | Rechercher un contact  | +            |         |            |            |                   |                     |

Demande en cours

| Thèmes affinitaires                                                                                                    | Réponses prédéfinies 9         |  |  |  |
|----------------------------------------------------------------------------------------------------|--------------------------------|--|--|--|
| Couple                                                                                                    | Modèle 👻                       |  |  |  |
| Nombre de personnes *                                                                                                    |                                |  |  |  |
|                                                                                                    | Brochures 10 FR AL AN ES IT NE |  |  |  |
| Zone géographique demandée 📀 🧳                                                                                                    | Nom Qté Stk PDF URL            |  |  |  |
| Montpellier Hérault Autres destinations Autres départements LR Métropole (Hors Mpl)                                                                                                    | AGENDA visites guidé 🛛 🔍 🔍 🔍   |  |  |  |
| Commentaire                                                                                                    | PLAN TOURISTIQUE c • • •       |  |  |  |
| 4                                                                                                    | Plan par quartier 📃 🔍 🔍 🔍      |  |  |  |
| OT3M - Profil demandeur                                                                                                    | Magazine de curiosité 📃 🔹 🍨 🌢  |  |  |  |
| Adulte Affaires Camping-Cariste Couple Cycliste Etudiants Famille Groupe Jeune Pélerins Randonneur Sénior                                                                                                    | Un si grand soleil - dé ● ● ●  |  |  |  |
| OT3M - Nature de la demande                                                                                                    | Voir les autres brochures (4)  |  |  |  |
| Cœur de ville en lumières Accessibilité Evénements sportifs Fluvial Championnat de France Volley Achats boutique Fêtes/manifestations Loisirs-activités Gastronomie/vins Patrimoine culturel Patrimoine naturel | Documents 11                   |  |  |  |

😳 😫 Structure Admin

12

1 : traitement jusqu'à 6 demandes en simultanées

2 : sélection du mode de contact. Les valeurs guichet, e-mail et téléphone sont suggérés en primaire. Les autres modes de contacts sont disponibles via le bouton autre

3 : le bouton traitement permet de traiter par courrier ou email la demande mais aussi de traiter plus tard, d'enregistrer un traitement passé, transférer la demande.
Le bouton oral est à exploiter pour une réponse orale.

4 : Recherche d'un contact = associer un contact. Si vous n'avez que le code postal ou le pays, le fonctionnement est inchangé.

5 : Affichage des champs de qualification de la demande

6 : Consultation des demandes en attente de traitement. Le picto est au rouge lorsque des demandes sont en attente de traitement.

7 : Accès à l'historique des demandes traitées (top 20). Par défaut top 20 des demandes traitées pour l'utilisateur connecté ou possibilité d'afficher le top 20 des demandes traitées par tous les utilisateurs ou par un utilisateur spécifique.

8 : Le bouton traitement multiple est accessible sur tous les modes de contacts

9 : Créer, modifier, supprimer une demande prédéfinie.

10 : Affichage des brochures principales et secondaires. Par défaut, les 5 premières brochures affichées sont celles définies dans le champ ordre de votre bordereau brochure. Toutes les autres brochures sont consultables via le bouton Voir les autres brochures.

11 : Les documents repris sont ceux activés pour la GRC au niveau de la médiathèque ou des exports planifiés (e brochure, pdf ...) et dont l'option activée sur la GRC est sélectionnée. Les documents restent affichés par ordre alphabétique.

12 : Le bouton recherche vous dirigera vers le moteur de recherche des différents regroupements de bordereaux pour personnaliser au mieux le carnet de voyage de votre client.

13 : Au clic sur le panier, l'exhaustivité des offres sélectionnées pour la conception du carnet de voyage sera présentée. A cet endroit, vous avez la possibilité d'enlever une ou plusieurs offres du carnet conçu.

# **Insertion d'un contact**

Pour associer un contact à votre demande, le profil par défaut défini par votre administrateur Tourinsoft sera celui sur lequel la recherche se basera. (cf les points de contrôles)

Lorsque vous êtes en traitement de votre demande, vous actionnez le bouton rechercher un contact, la page suivante s'affichera :

La page présentée est un résultat sur la recherche sur le champ coordonnées télécom

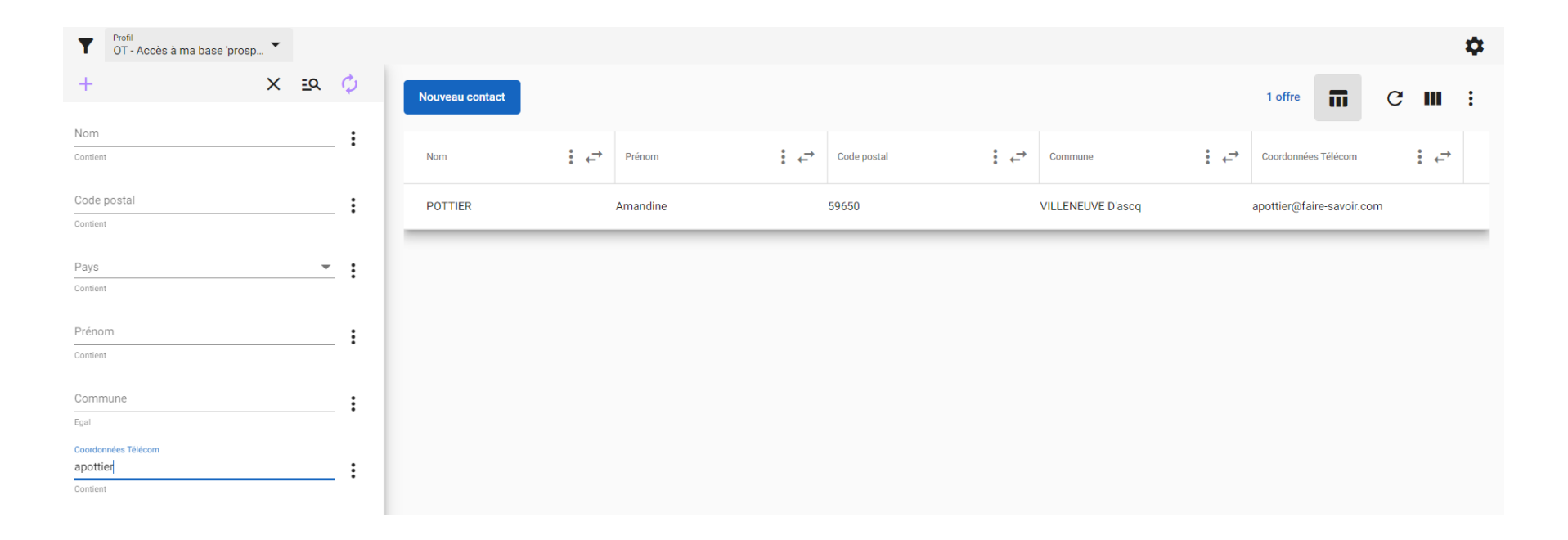

Le bouton nouveau contact vous permettra d'ajouter un contact dans le cas ou il n'existe pas ou vous cliquez sur la ligne du contact répondant à votre recherche pour l'associer à votre demande en cours.

# Personnaliser le carnet de voyage

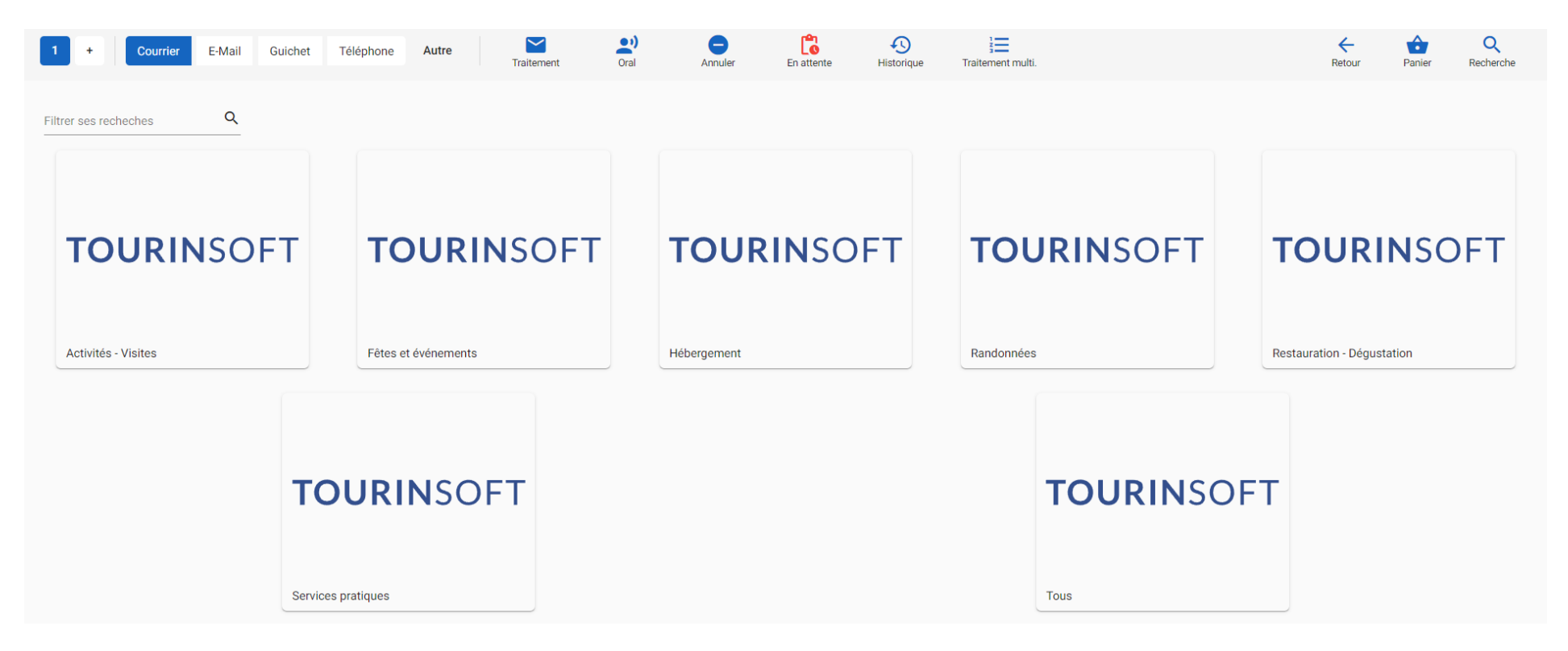

Sélectionner le regroupement de bordereau pour concevoir votre sélection

### Configurer son moteur de recherche

| 1 +                     | E-Mail      | Guichet  | Téléphone    | e Autre |        |
|-------------------------|-------------|----------|--------------|---------|--------|
| Groupe<br>Restaur       | ation - Dég | ustation | •            |         |        |
| 1+                      |             | 3 >      | × <u>ح</u> ع | ¢6      | Tout a |
| Identifiant<br>Contient |             |          | , J<br>1     | . :     |        |
| Nom de l'offre          |             |          | :            | <br>7   |        |
| Commune                 |             |          |              | :       |        |
| Egal                    |             |          |              |         |        |
| Adhérent office         |             |          | 8            | 3:      |        |
| Egai                    |             |          |              | _       |        |
|                         |             |          |              | _       |        |
|                         |             |          |              | _       |        |
|                         |             |          |              | _       |        |
|                         |             |          |              | _       |        |
| 9                       |             |          |              |         |        |

1 : Permet d'ajouter un nouveau critère de recherche (ex : pour ajouter un champ de recherche sur le type de catégorie, classement, équipements ...)

2 : Au clic les champs de recherches sont cachés, l'affichage sera dédié à votre listing

3 : Effacer toute la saisie et les opérateurs de recherches sélectionnés. Cette action réinitialise votre moteur de recherche.

4 : affichage des champs sélectionnés (cf1), saisir ou sélectionner les valeurs pour actualiser votre listing et réaliser votre sélection pour la conception de votre carnet personnalisé.

5 : Affichage des opérateurs de recherche. Au clic sur ce picto, les opérateurs de recherche sont disponibles dans le champ (ex commence par, contient, .....)

6 : Activation du rafraichissement automatique. Le rafraichissement automatique s'effectue dès l'instant où vous renseignez des champs de recherche

7 : Ce picto permet de vous avertir que le champ de recherche n'a 'a pas été associé à tous les bordereaux configurés dans le regroupement.

8 : Au clic, supprimer un champ dont vous n'avez plus l'utilité dans votre moteur de recherche ou « gérer » pour ajouter un champ de recherche d'un autre bordereau sur le même type de champ (cf7)

9 : Bouton rechercher que vous pouvez utiliser si vous n'exploitez pas le rafraichissement automatique.

# Configurer son listing

Basculer en mode tableau / listing classique ou en cartographie

Cf la slide suivante

11

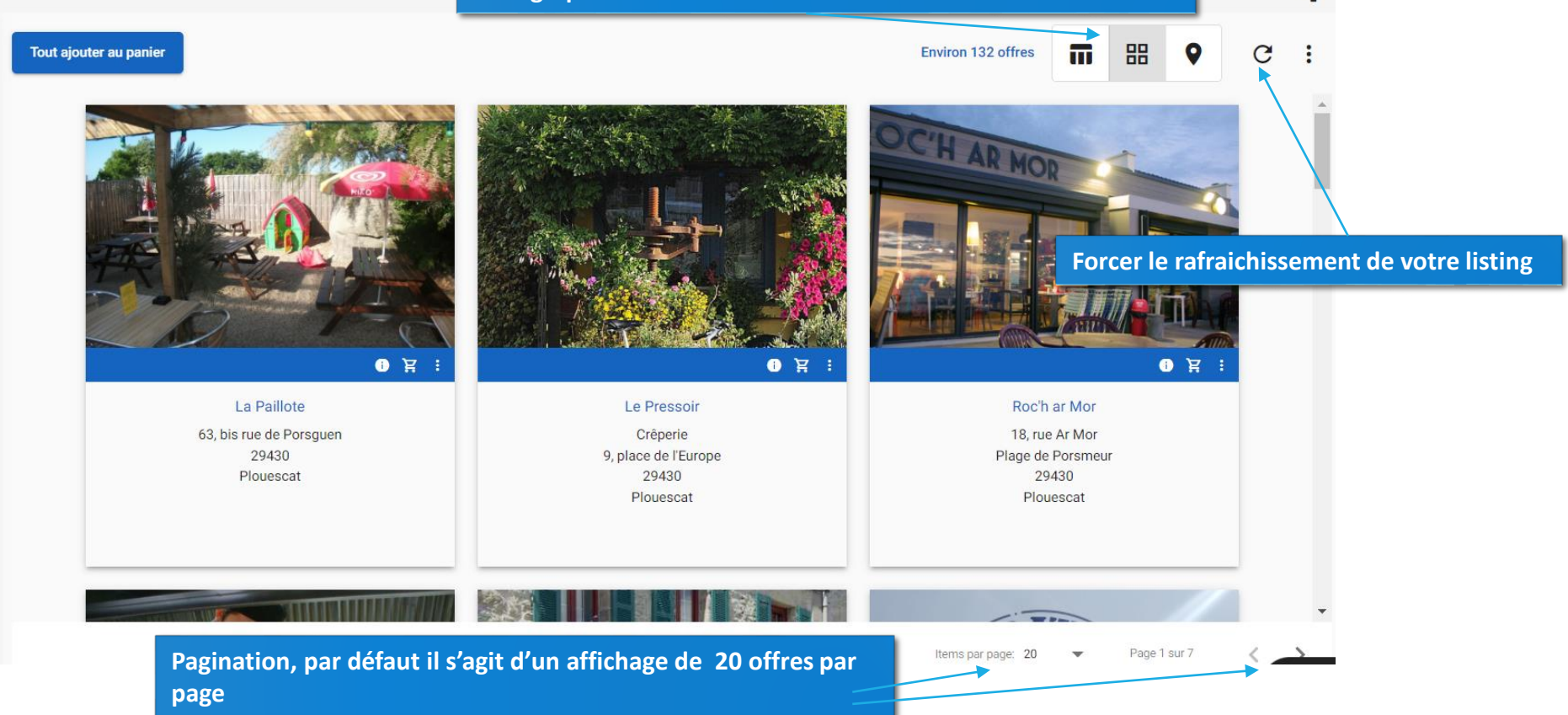

Par défaut, vous êtes sur le mode mosaïque. Ce mode vous offre les possibilités :

- Ajouter au panier

- Actionner la bulle i pour consulter dans un mode synthétique le détail de l'offre

La première photo est affichée ainsi que le champ par défaut défini au niveau du bordereau.

# **Configurer ses préférences**

|                                                                              | -                                                                    |
|------------------------------------------------------------------------------|----------------------------------------------------------------------|
| Préférences                                                                  | Groupe                                                               |
| Filtres:<br>Afficher les critères av<br>.es critères avancés permettent d'af | /ancés<br>ffiner votre recherche                                     |
| Activer le rafraîchisser<br>Les résultats sont automatiquement<br>Colonne:   | ment automatique<br>t mis à jour après chaque modification de filtre |
| Activer le retour à la liq<br>Le retour à la ligne est autorisé dans         | gne<br>s une colonne                                                 |
| Déplier les occurrence<br>Toutes les occurrences sont affichée               | <b>?S</b><br>es par défaut                                           |

Cette configuration est propre à chaque compte utilisateur.

Les préférences cochées sont sauvegardées, vous les paramétrez une seule fois et pouvez revenir dessus à tout moment.

Les options disponibles pour « Colonne » sont utilisées lorsque vous êtes en mode listing / tableau (1<sup>er</sup> picto situé à la gauche de celui du mode mosaïque).

# Exemple affichage d'un détail d'une offre

| Le Pressoir                                                                                             |                                                                                                    |        |
|----------------------------------------------------------------------------------------------------|----------------------------------------------------------------------------------------------------|--------|
| Type de restaurant                                                                                      | Mode de paiement                                                                                      |        |
| Restaurant<br>Catégorie                                                                                 | <ul><li>Cartes de paiement</li><li>Tickets restaurants</li></ul>                                      |        |
| Crêperie                                                                                                | <ul> <li>Chèques bancaires et postaux</li> <li>Chèques déjeuners</li> <li>Chèques Vacances</li> </ul> |        |
| Labels Marques Certifications                                                                           | Especes                                                                                               |        |
| Partenaire de l'AOC de Roscoff                                                                          |                                                                                                    | - 1    |
| Nom du chef                                                                                             |                                                                                                    |        |
| Adresse                                                                                                 |                                                                                                    |        |
| Le Pressoir<br>9, place de l'Europe<br>Plouescat<br>29430                                               |                                                                                                    |        |
| Description commerciale                                                                                 |                                                                                                    |        |
| Crêperie-Grill, proche du centre-ville. Belle carte de<br>crêpes avec nos produits de saison, notamment |                                                                                                    | -      |
|                                                                                                    |                                                                                                    | Fermer |

# **Configurer son listing en mode tableau / listing**

| Grou<br>Res | stauration - Dégustation |                             |           |            |     |   |     | ¢ | × |
|-------------|--------------------------|-----------------------------|-----------|------------|-----|---|-----|---|---|
| Tout ajo    | uter au panier           |                             | 30 offres | <b>m</b> 8 | 8 9 | С |     |   |   |
|             | Identifiant              | Nom de l'offre              |           |            | : ← | • |     |   |   |
|             | DEGBRE029FS0000B         | Maison de l'Artichaut       |           |            |     |   | ) E | i |   |
|             | DEGBRE029V50DAI7         | Le marché de Cléder         |           |            |     |   | ) E | : |   |
|             | DEGBRE029V5150EY         | Aire de Commana             |           |            |     |   | ) Ä | : |   |
|             | DEGBRE029FS0000C         | Le vin en poupe             |           |            |     |   | ) Ä | : |   |
|             | DEGBRE029V50CH3O         | Le marché estival de Santec |           |            |     |   | ) E | I |   |
|             | DEGBRE029V51509X         | Aire de Kerfissien          |           |            |     |   | ) E | i |   |
|             | DEGBRE029V5150D2         | Aire du Laber               |           |            |     | • | ) E | i |   |
|             | DEGBRE029V5150D4         | Aire de Port Neuf           |           |            |     | • | ) E | : |   |
| _           |                          |                             |           |            |     |   |     |   | U |

Supprimer / ajouter des champs dans votre listing

→ Déplacer / ordonnancer vos colonnes

*Note* : Cette configuration est propre à chaque compte utilisateur, elle est sauvegardée. Le paramétrage établi sera accessible à la prochaine connexion.

# Les développements en cours à venir sur Avril / Mai

- Les recherches enregistrées multi-bordereaux et filtres associés
- Site web personnalisé (mini site pour le prospect)
- Stats sur les BIT

# Les développements à venir sur l'été

- Les fonctions liées à mon compte
- Si un seul espace de travail, on arrive directement sur l'interface d'accueil
- Mode édition des champs, brochures, ...
- Espace URL
- Onglets de gestion (brochures, documents, ...)
- Gestion des tâches, rendez-vous, notes
- Envoi what's app, messenger, ...
- Gestion multilangue pour l'envoi
- Evolutions ergonomie multibordereau
- Configuration accueil différente en fonction des bureaux